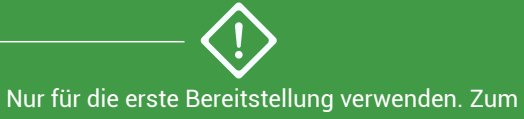

Hinzufügen eines zweiten Knotens siehe **ztC Edge** 200i/250i-Systeme: Einen Knoten hinzufügen.

## Stratus<sup>-</sup>ztC<sup>-</sup>Edge

## ztC Edge 200i/250i-Systeme: Ein System mit einem Knoten bereitstellen

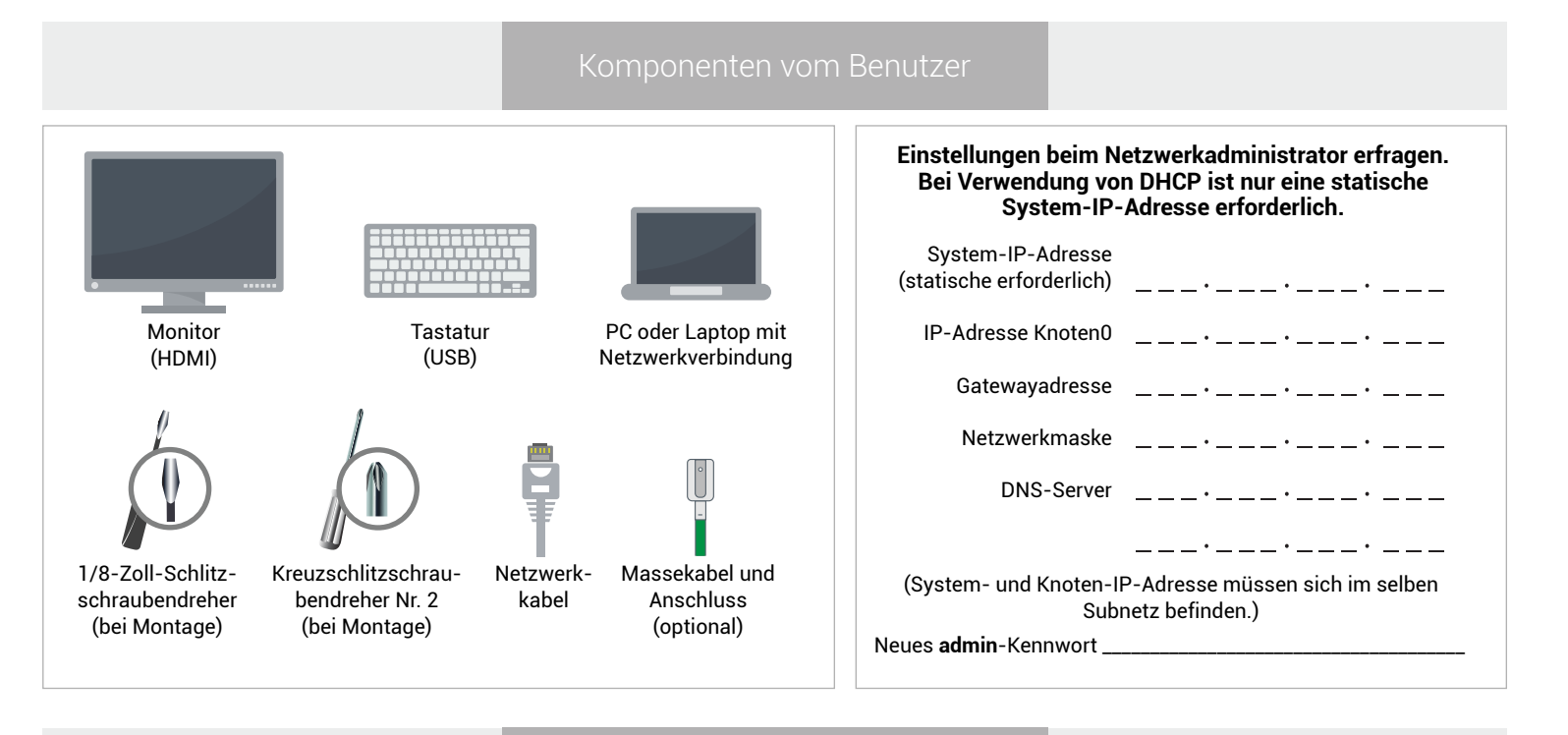

Systemüberblick

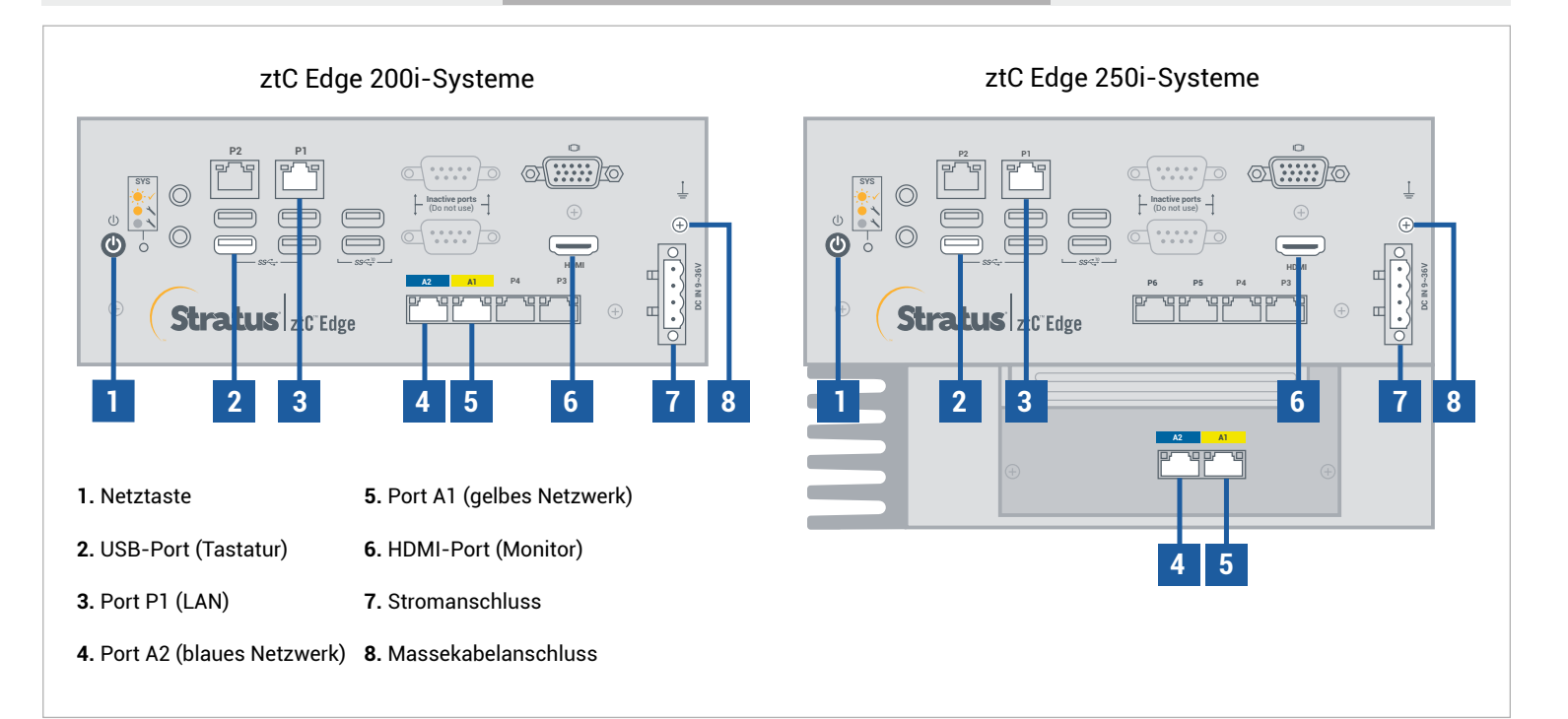

Versionshinweise und Dokumentationen zum ztC Edge finden Sie unter http://ztcedgedoc.stratus.com. Um Zugriff auf weitere ztC Edge-Ressourcen zur Selbsthilfe zu bekommen, darunter Wissensdatenbank-Artikel und Softwaredownloads, besuchen Sie den Stratus-Kundendienst unter http://www.stratus.com/support. Tastatur und Monitor an den Knoten anschließen, Port P1 an Ihr vorhandenes LAN anschließen und dann Strom an den Knoten anschließen.

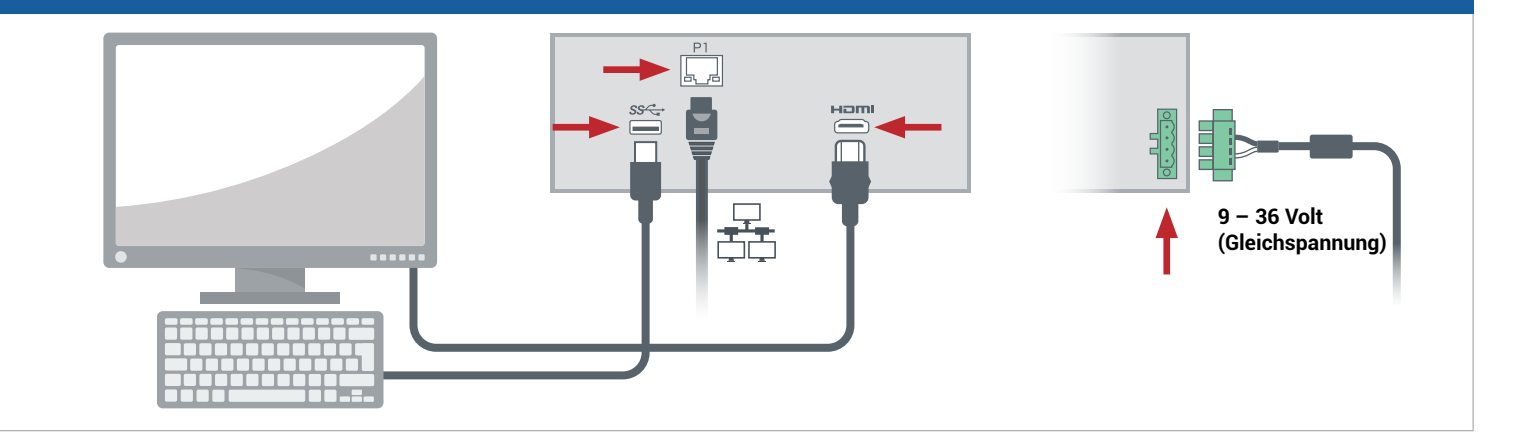

2 Der Knoten schaltet sich automatisch ein. Falls nicht, Netztaste drücken. Warten, bis der Knoten gestartet wurde. Eventueller Signalton des Knotens beim Starten ist normal.

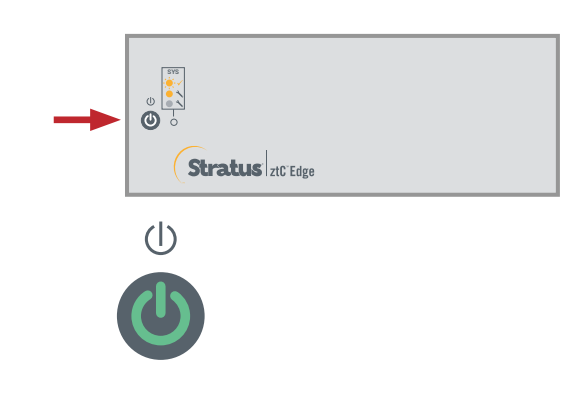

Im **ztC Edge-Bereitstellungsassistenten**, die **Eingabetaste** drücken, um mit der Bereitstellung des Systems zu beginnen, und die Anweisungen auf dem Bildschirm befolgen.

| Willkommen beim ztC Edge-<br>Bereitstellungsassistenten |
|---------------------------------------------------------|
|                                                         |
|                                                         |
|                                                         |

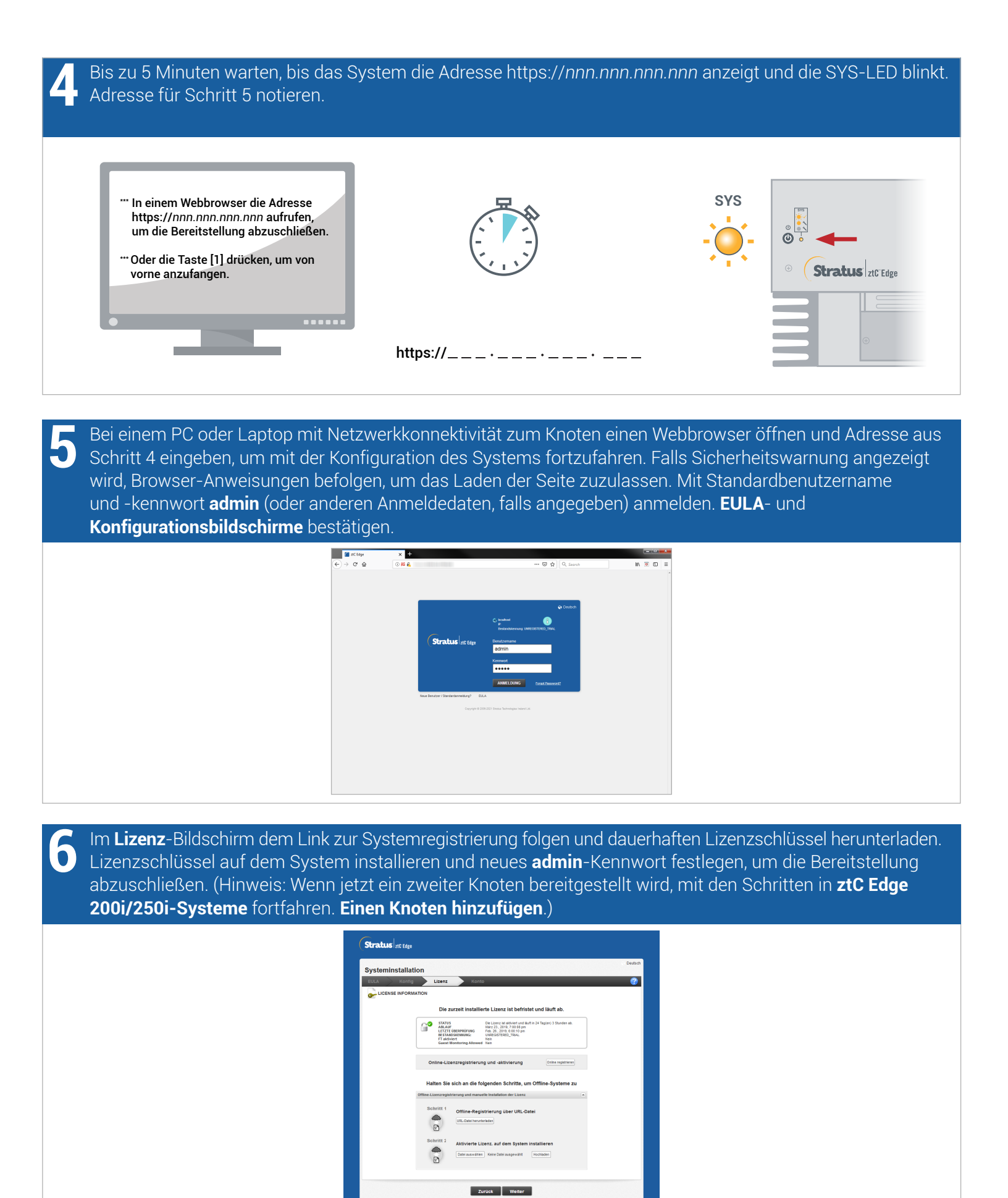

ztC Edge 200i/250i-Systeme: Ein System mit einem Knoten bereitstellen

## www.stratus.com

Empfohlen Ausführliche Informationen finden Sie in den Versionshinweisen. Software verfügbar unter https://www.stratus.com/services-support/downloads.

Optional

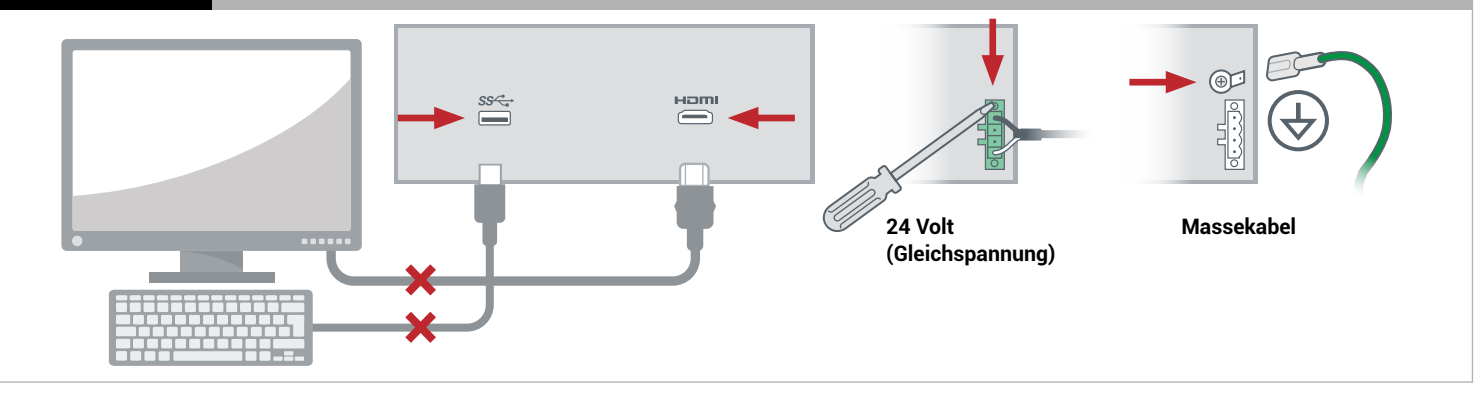

Optional

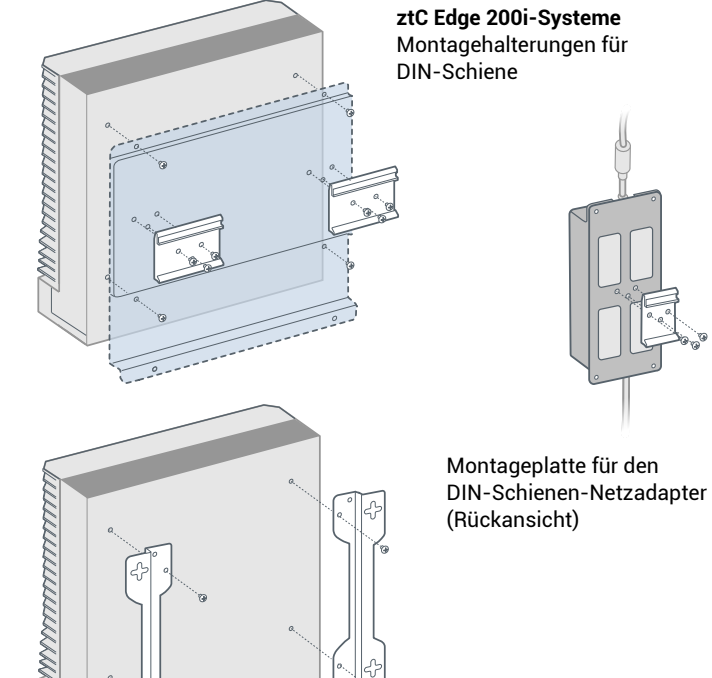

**DIN-Schiene** 

ztC Edge 250i-Systeme

Montagehalterungen für

Montageplatte für den Wandmontage-Netzadapter (Vorderansicht)

ztC Edge 200i-Systeme Wand-/Tischmontagehalterungen ztC Edge 250i-Systeme Wand-/Tischmontagehalterungen

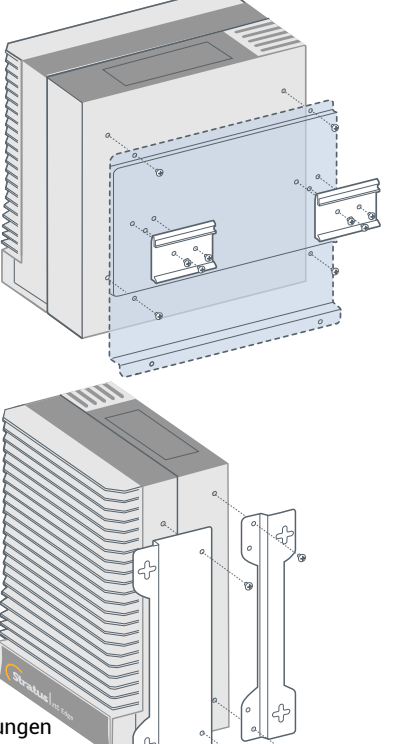

Teilenummer: R017Z-00 | Veröffentlichung: August 2021

Versionsnummer: Stratus Redundant Linux Version 2.3.0.0

Technische Daten und Beschreibungen sind eine Zusammenfassung und können ohne Ankündigung geändert werden.

Stratus und das Stratus-Logo sind eingetragene Marken. Das Stratus Technologies-Logo, das Stratus 24x7-Logo und ztC sind Marken von Stratus Technologies Ireland, Ltd.

Alle anderen Marken und eingetragenen Marken sind das Eigentum der jeweiligen Besitzer.

© 2021 Stratus Technologies Ireland, Ltd. Alle Rechte vorbehalten.